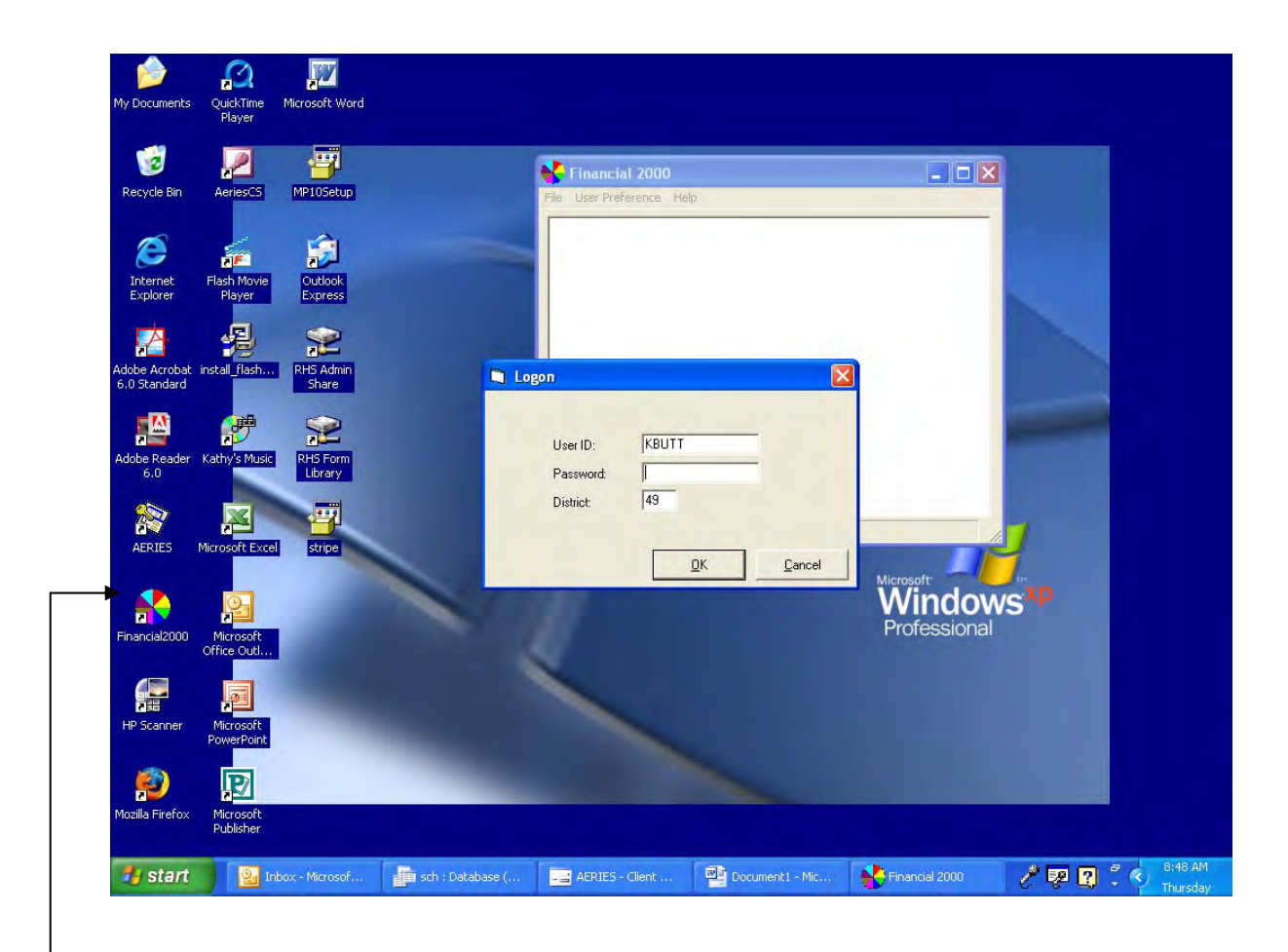

Welcome to Financial 2000

After clicking on the color wheel from your desktop you will enter your user ID and password.

Your user ID is the first letter of your first name and your last name (KBUTT) all in caps. Your password (all lowercase letters) you will choose if not preset by purchasing. Our district # is 49. Click OK

Set your keyboard on all CAPS FOR THE REMAINDER OF YOUR USE OF FIN 2000.

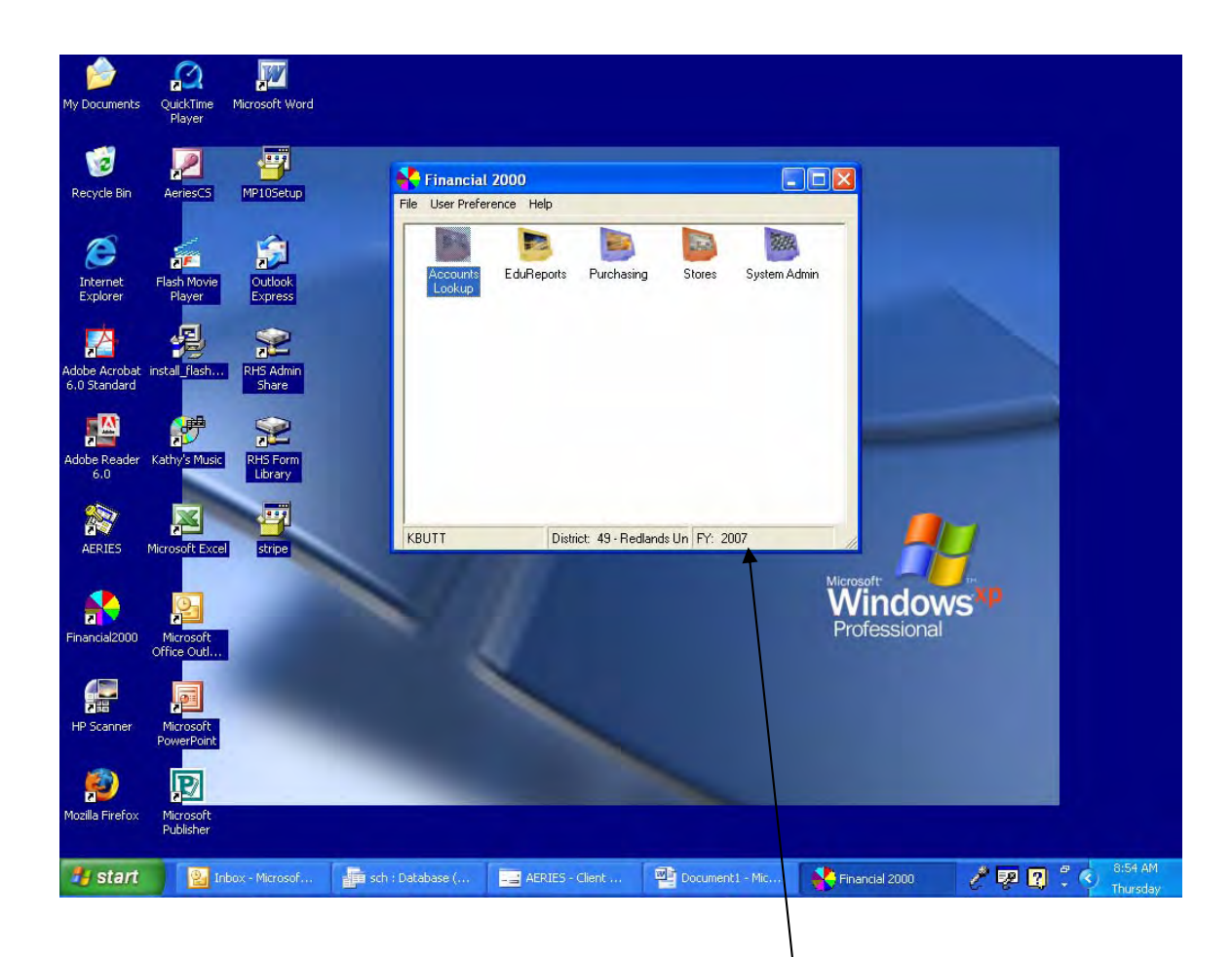

This is the screen you will see after you log in.

You will not have all these icons so don't be concerned. You will always and only enter the purchasing icon. Double click on the purchasing icon.

Notice in the lower right of the screen you see the FY 2007.

This shows you the current fiscal year. THIS WILL BE VERY IMPORTANT AT THE END OF THE FISCAL YEAR AND THE BEGINNING OF ANOTHER.

When we approach the end of the year and can no longer place orders due to closing out the books we will be able to about June 1 to access the next fiscal years budgets. To do this you will have to go to File (at the top left) and select "Set Fiscal Year". Here you can manually change the fiscal year to begin using the new year's budgets at the end of the current fiscal year.

NOTE: When a new fiscal year has begun you will want to make sure you are in the correct fiscal year before creating any requisitions. We have had people enter requisitions in the old fiscal year not realizing they are in the wrong year. They have to re-create the requisition in the current fiscal year for it to be processed. Requisitions cannot be pulled forward from one year to the next.

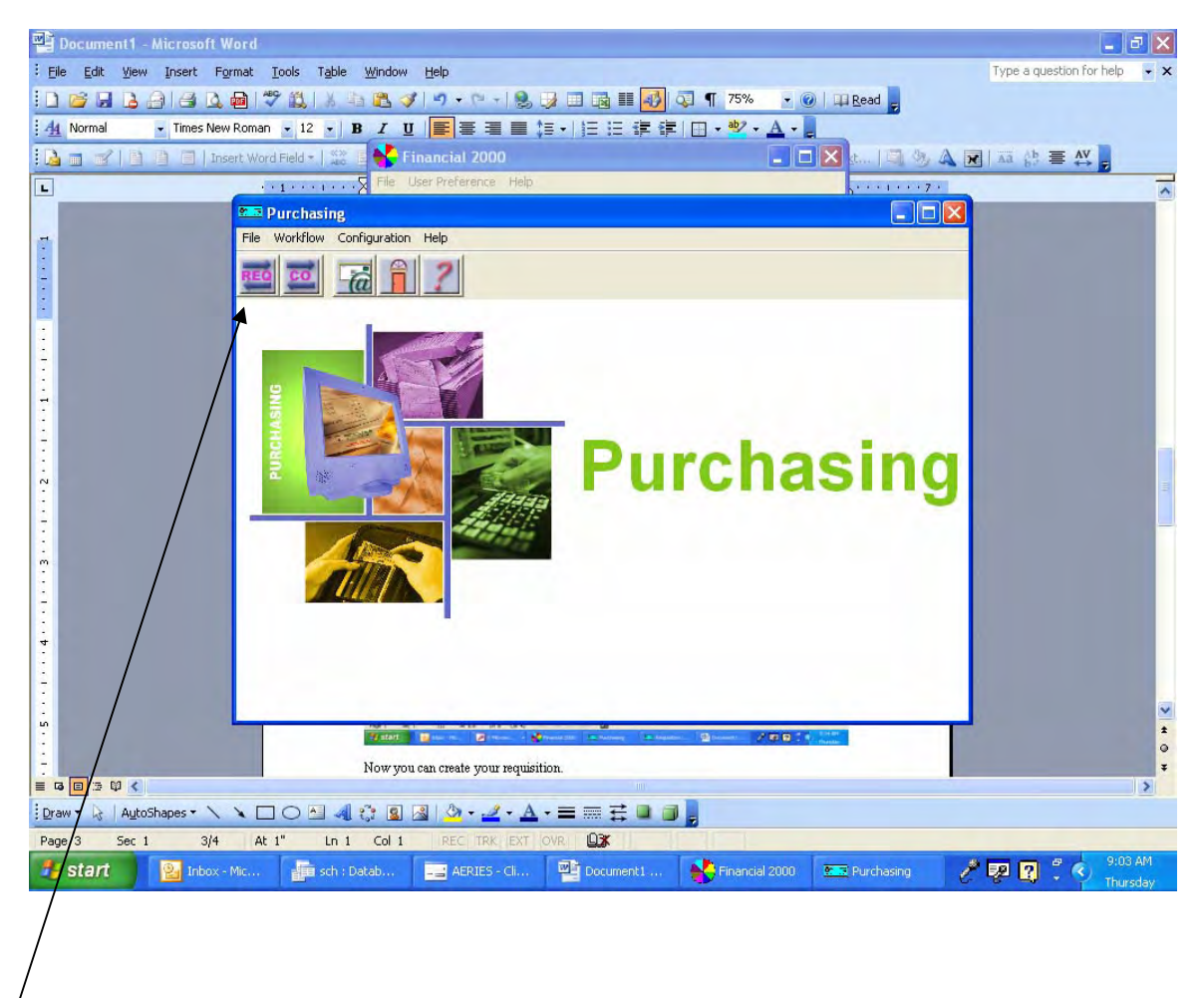

Click on the REQ button to enter the requisition workflow.

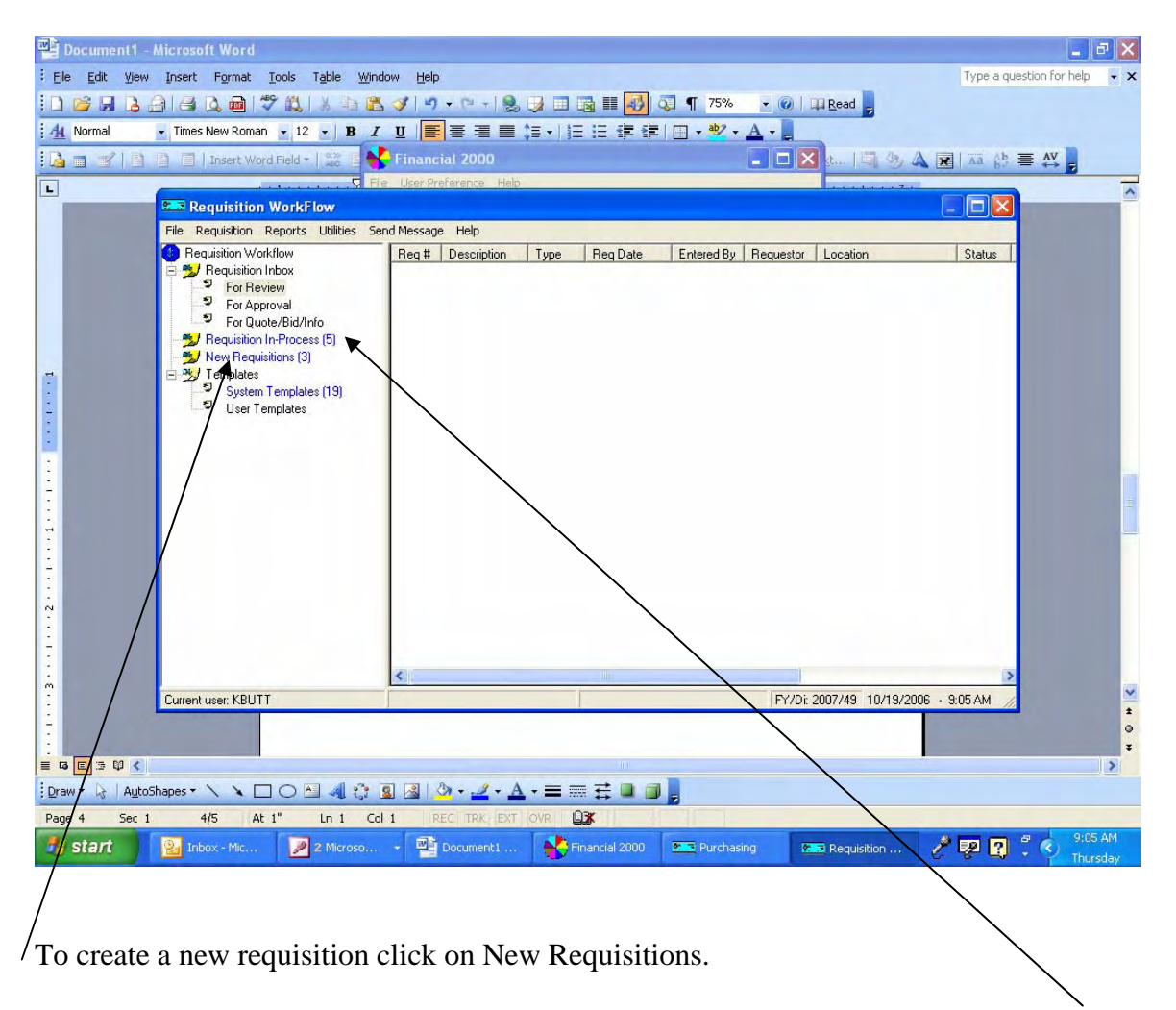

To monitor a current requisition after sending for approval click on Requisition in Process. Here you can highlight the requisition you want to monitor, right click and click View Approval Path. You will see a list of positions and names. To the left you will see the word Yes. Wherever the Yes is on the approval path, this is whose workflow the requisition is in waiting for action to be taken.

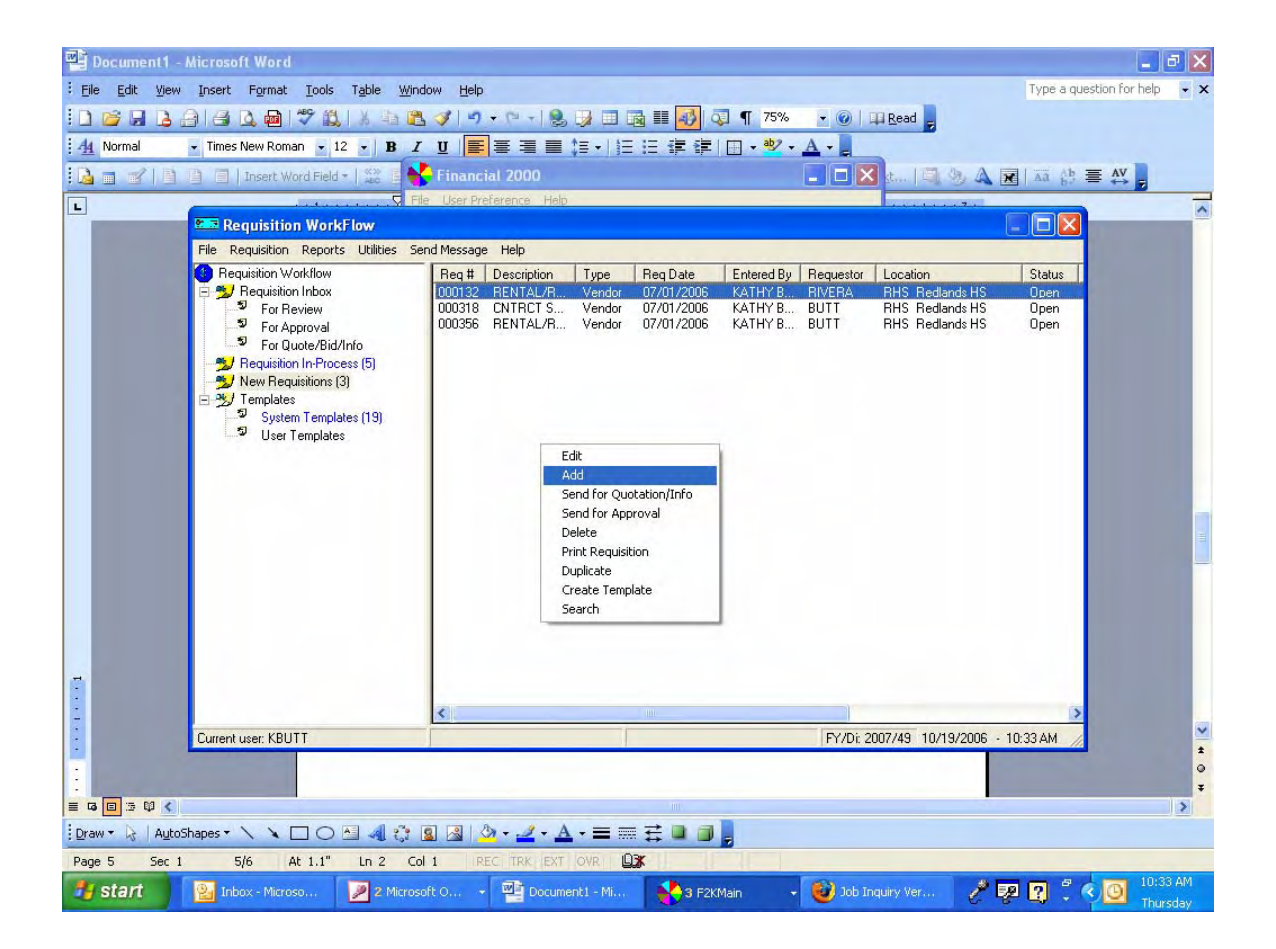

To create a new requisition, right click in the large window and select Add. The New Requisition Entry window will pop up.

| Document1 -      | Microsoft Word      |                     |                                  |                       |                         |                       |                          | J X    |
|------------------|---------------------|---------------------|----------------------------------|-----------------------|-------------------------|-----------------------|--------------------------|--------|
| : Eile Edit View | Insert Format ]     | [ools Table Windo   | w Help                           |                       |                         |                       | Type a question for help | • ×    |
|                  |                     |                     |                                  |                       | <b>1</b> 75% <b>•</b> ( | Read 5                |                          |        |
| : 14 Normal      | Imes New Roman      | • 12 • B I          |                                  | incial 2000           |                         |                       |                          |        |
|                  | Insert Word         |                     | File User                        | r Preference Help     |                         |                       |                          |        |
|                  | Requisition         | WorkFlow            |                                  |                       |                         |                       |                          | ^      |
| -                | File Re 👥 Reg       | uisition - 000356   |                                  |                       |                         |                       |                          |        |
|                  | Bequi               | auisition           | Vendor S                         | hipping               |                         |                       | Status                   |        |
| -                | 5                   |                     |                                  |                       |                         |                       | Open<br>Open             | -      |
| ÷.               | <br>                | Type: Vend          | 1 <b>•</b>                       | Annual Requisition: 🔽 | Status: Open            |                       | Upen                     |        |
| -                | - <u>*</u> F        | Number: 00035       | 6                                | Cause of Last Stat    | us Change: Requisitio   | on Created            |                          |        |
| 1                | E Z T               | Date: 7/1/2         | 006                              |                       |                         |                       |                          |        |
| :                | 5<br>5              | Description: RENT   | AL/RHS                           | Entered By            | KBUTT                   |                       |                          |        |
| N                |                     |                     |                                  | Hequestor             | 's Position: RHS SEC    | CR PRINC KAT          |                          |        |
| 1                |                     | Building/           |                                  | Hequestor             | 's Name: BUTT           |                       |                          |        |
| :                |                     | Department: RHS     | -                                | Services:             | Open ord                | lers for other th     |                          |        |
|                  |                     | HOOM: STCA          | DMIN                             | Location:             | RHS Re                  | dlands HS 🔄           |                          |        |
| 1                |                     | Purchase Order Numb | per:                             | Purchase I            | Order Date:             |                       |                          |        |
| 4                |                     |                     |                                  |                       |                         |                       |                          |        |
| 1                |                     | · · · · ·           | 1 1 AN 11 AN                     | 1                     | 1                       |                       |                          |        |
| 2                |                     | Item/Accounting     | Attachments                      | Notes                 | Log                     | Approval I rail       |                          |        |
|                  |                     |                     | [                                |                       | ancel                   | Halp                  |                          |        |
| 1                |                     |                     |                                  |                       |                         |                       |                          |        |
| :                | Current user: KBUTT | ragm                | CHER MINI SCIECT SCIRI IOI       | переоча.              | (F)                     | 7Dr 2007749 10/19/200 | J6 - 8:34 AM             | ~      |
| <u>م</u>         |                     |                     |                                  |                       |                         |                       |                          | 2      |
| -                |                     |                     |                                  |                       |                         |                       |                          | e<br>T |
|                  |                     |                     | Automotive and the second second | ~                     |                         |                       |                          | >      |
| Page 1 Sec 1     | 1/2 At              | 6.6" Ln 8 Col       | 42 IREC TRK EXT                  |                       |                         | with particular       | 2 Em [n] # 6 8:3         | 4 AM   |
| Start            | TUDOX - MIC         | Z Microso           | - mancial 2000                   | Marker Purchasing     | Kequisition             | Document1             | C C Thu                  | reday  |

Now you can create your requisition.

First you must determine whether you will use the Vendor or Stores Requisition mode. Stores = Warehouse Vendor = All outside Vendors

Proceed by using the Tab to navigate through the fields.

Some fields are non-changeable. You will not have access to change certain information.

Tab to the Description field. Here you will enter information regarding the overall requisition.

For example: MISC. INST. SUPPLIES OFFICE SUPPLIES PLEASE RUSH NEED BY (PUT A SPECIFIC DATE YOU NEED YOUR ORDER BY) never just put PLEASE RUSH. PLEASE BILL RHS ASB #\_\_\_\_\_

The next field is the building/dept. Select RHS by using the drag down arrow or simply begin typing RHS.

Room: Put your room number here

Tab over to Requestor's Name. Here you will type your last name (easy reference for search option).

| Document1 - N     | ticrosoft Word                                                                                                    | _ 2 ×                         |
|-------------------|----------------------------------------------------------------------------------------------------|-------------------------------|
| Eile Edit View    | Insert Format Iools Table Window Help                                                                                                    | ype a question for help 🛛 👻 🗙 |
|                   | Jaset       Figure 2000 get         Times New Roman       12         Insert Word Field       Financial 2000         Financial 2000       Image: Second Second | tatus<br>pen<br>pen           |
| 1                 | DK         Cancel         Save         Help           Current user: KBUTT         FY/Di: 2007/49         10/19/2006         - 10:34                                                                                                    | AM //                         |
|                   |                                                                                                    | *                             |
| Draw - 🔓 🛛 AutoSh | apes * 🔨 🔪 🖸 🖄 🥼 🖄 🖄 * 🚄 * 📥 * 〓 🥽 🛱 📓 📳                                                                                                    |                               |
| Page 7 Sec 1      | 7/7 At 1" In 1 Col 1 REC TRK EXT OVR DX                                                                                                    | 10-34 AM                      |
| 🥶 start           | 🔡 Inbox - Microso 🛛 🖉 2 Microsoft O 🔹 🕎 Document I - Mi 😽 3 F2KMain 🔹 😻 Job Inquiry Ver 🧪 🐺 🛽                                                                                                    | Thursday                      |

Types of goods and services

Here is where it can get tricky.

You need to tell purchasing what type of good or service you are ordering in this field.

For example:

Stapler = office supplies

Test tube = instructional materials

IF YOU ARE <u>ORDERING FROM</u> OFFICE DEPOT, STAPLES, PIONEER STATIONEERS, OR <u>ANY</u> OTHER <u>OFFICE SUPPLY STORE</u> YOUR <u>TYPES OF GOODS AND SERVICES</u> WILL BE <u>OFFICE SUPPLIES</u> NO MATTER WHAT YOU ARE PURCHASING FROM THEM. This sends the requisition to the correct buyer in purchasing.

Any order placed on the Stores Requisition will use warehouse as the type of goods and services.

Now you are ready to proceed to the Vendor Tab.

| File 6dt yew Insert Format Tools Table yindow Help       Type a question for help       x         Normal       Times New Roman       12       B       I       I                                                                                                    | 🚰 Document1 - Microsoft Word                                                             | _ 2 🛛                         |
|----------------------------------------------------------------------------------------------------|------------------------------------------------------------------------------------------|-------------------------------|
| Normal       Times New Roman       12       B       I       I <td>Elle Edit View Insert Format Iools Table Window Help</td> <td>ype a question for help 🛛 👻 🗙</td>                                                                                                    | Elle Edit View Insert Format Iools Table Window Help                                     | ype a question for help 🛛 👻 🗙 |
| A Normal       Times New Roman       12       B       I       I <td>: 🗋 📂 🖟 💪 🖂 🖾 💩 👘 🖤 🛍 🗼 🖮 🛍 🏈 🔊 - 🗠 - 😒 😥 💷 📷 🎫 🚮 🧔 ۹ 🕇 75% , 🎯 🗆 🛱 Read 💂</td> <td></td>                                                                                                    | : 🗋 📂 🖟 💪 🖂 🖾 💩 👘 🖤 🛍 🗼 🖮 🛍 🏈 🔊 - 🗠 - 😒 😥 💷 📷 🎫 🚮 🧔 ۹ 🕇 75% , 🎯 🗆 🛱 Read 💂               |                               |
| Insert Word Field       Image: Status         Image: Status       Image: Status         Image: Status       Image: Status         Image: St                                                                                                    | : <u>4</u> Normal → Times New Roman → 12 → B I U 臣 王 王 二 二 二 二 二 二 二 二 二 二 二 二 二 二 二 二 二 |                               |
|                                                                                                    | 🚺 💼 🛫   👔 📄   Insert Word Field -   🎬 🖥 😽 Financial 2000 🔹 🗖 🔀 d   🗐 🧐 🗛 🖬   2           | Aa 👌 🚍 🗛                      |
| Requisition WorkFlow     File     Requisition     Vendor     Status     Depen     Depen                                                                                                    | File User Preference Help                                                                |                               |
| Requisition       Vendor       Shipping         Number:       D00019002         Name:       INTERMEDIA         Address 1:       POST OFFICE BOX 4535         Address 3:       Continuation Code:         Payment       Bid:         City:       RIVERSIDE         State:       CA         ZM<                                                                                                    | Requisition WorkFlow                                                                     |                               |
| Requisition Vendor Shipping     Number: 0001902     Name: INTERMEDIA     Address 1: POST OFFICE B0X 4535   Address 3: Continuation   City: RIVERSIDE   State: CA   Contract: Toby   Phone: [000] 000-0000   Fax: [000] 000-0000   E-Mait Contract:   Additional Information: Additional Instructions:                                                                                                    |                                                                                          | tahus                         |
| Number 000419302   Name: INTERMEDIA   Address 1: POST OFFICE BOX 4535   Address 2: Address 2:   Address 3: City:   RivERSIDE State:   Contact: Toby   Phone: [000] 000-0000   Fax: [000] 000-0000   Fax: [000] 000-0000   Fax: [000] 000-0000   Fax: [000] 000-0000                                                                                                    | Requisition Vendor Shipping                                                              | Ipen                          |
| Name: INTERMEDIA<br>Address 1: POST OFFICE BOX 4535<br>Address 2:<br>Address 3:<br>City: RIVERSIDE State: CA Z# 32514-0000<br>Contact: Toby<br>Phone: [000] 792-3320 Page: 000] 000-0000<br>Fax: [000] 000-0000 E-Mait<br>Additional Information: Additional Instructions:<br>Code Description                                                                                                    | Number: 00001907 Search Suggested Vendor/Changes:                                        | ipen i                        |
| Address 1: FOST OFFICE BDX 4535<br>Address 2:<br>Address 3:<br>City: RIVERSIDE State: CA Zir: 32514-0000<br>Contact: Toby<br>Phone: [000] 752:3320 Page: 000] 000-0000<br>Fax: [000] 000-0000 E-Mait<br>Additional Information: Additional Instructions:<br>Contact: Code: Payment<br>Terms: Bid: Contract: Special Instructions:<br>Contact: Code: Payment<br>Contract: Special Instructions:<br>Code Description<br>Fax: [000] 000-0000 E-Mait                                                                                                    |                                                                                          |                               |
| Address 2:<br>Address 3:<br>City: RIVERSIDE State: CA Zur 32514-0000<br>Contact: Toby<br>Phone: [000] 792-3320 Page: 000] 000-0000<br>Fax: [000] 000-0000 E-Mail<br>Additional Information: Additional Instructions:<br>Contact: Toby<br>Phone: [000] 000-0000 E-Mail                                                                                                    | Address 1: POST OFFICE BOX 4535                                                          |                               |
| Address 3:       Payment       Bid:         City:       RivERSIDE       State:       CA       Zur       32514-0000         Contact:       Toby       Contact:       Special Instructions:       Contact:       Contact:         Phone:       (000) 792-3320       Pager:       (000) 000-0000       E-Mail       Contact:       Contact:                                                                                                    | Address 2: Confirmation Code:                                                            |                               |
| City: RivERSIDE State: CA Zur 32514-0000<br>Contact: Toby<br>Phone: [000] 792-3320 Pager: 000] 000-0000<br>Fax: [000] 000-0000 E-Mail<br>Additional Information: Additional Instructions:                                                                                                    | Address 3: Payment Bid: Bid:                                                             |                               |
| Contact:       Toby         Phone:       [000] 792-3320         Fax:       [000] 000-0000         E-Mail:       Image: Contact in the second second sec | City: RIVERSIDE State: CA Zir: 92514-0000. Contract.                                     |                               |
| Contact:         Toby           Phone:         [000] 792-3320         Pager:         [000] 000-0000           Fax:         [000] 000-0000         E-Mail:                                                                                                    | Special Instructions:                                                                    |                               |
| Phone:         [000] 792-3320         Page:         (000) 000-0000           Fax:         [000] 000-0000         E-Mail:                                                                                                    | Contact Toby                                                                             |                               |
| Additional Information:                                                                                                    | Phone: [UUU] /92-332U Paget. [UUU] /00-0000                                              |                               |
| Additional Information: Additional Instructions:                                                                                                    |                                                                                          |                               |
|                                                                                                    | Additional Information: Additional Instructions:                                         |                               |
|                                                                                                    | m 🖉 🖉 🖉                                                                                  |                               |
|                                                                                                    |                                                                                          | ÷.                            |
| <u>QK</u> <u>Pancel</u> <u>Save</u> <u>Heip</u>                                                                                                    | <u>DK</u> <u>Cancel</u> Help                                                             |                               |
| Current user: KBUTT                                                                                                    | Current user: KBUTT FY/Di: 2007/49 10/19/2006 - 10:39                                    | AM 💋                          |
|                                                                                                    |                                                                                          | •                             |
|                                                                                                    |                                                                                          | *                             |
| : Draw - 1   AutoShapes - < < □ ○ 🖅 📲 🖓 - 🛃 - 🛃 - = ☴ ☴ 🖬 🗐 📮                                                                                                    | Draw - 😓   AutoShapes - 🔨 🔪 🖸 🖓 🖓   🖓 - 🛃 - 🗮 🛱 🗐 🗿 💂                                    |                               |
| Page 8 Sec 1 8/8 At 1" In 1 Col 1 REC TRK EXT OVR DOX                                                                                                    | Page 8 Sec 1 8/8 At 1" In 1 Col 1 REC TRK EXT OVR DX                                     |                               |
| Start 💽 Telev Minore 📓 2 Minoreft o 📰 Dogmarkt Mi                                                                                                    |                                                                                          | 10:39 AM                      |

This is where you will enter the vendor information. The quickest way to enter the vendor is to first do a search. Click on the search button.

If you use a vendor who is not currently in our database you will have to enter the vendor information in the Suggested Vendor/Changes field. Make sure to put the name of the vendor, their address, city, state, and zip code. Also tab to the phone field and enter their phone number. Any additional information you have for the vendor is helpful to our purchasing department. If you have a name to contact enter the persons name in the contact field.

| Document1 - Microsoft        | Word                                                                               | _ 2 🗙                          |
|------------------------------|------------------------------------------------------------------------------------|--------------------------------|
| Eile Edit View Insert F      | grmat <u>T</u> ools T <u>a</u> ble <u>Wi</u> ndow <u>H</u> elp                     | Type a question for help 🛛 👻 🗙 |
|                              | . 📾   🍄 🎎   👃 🛬 🏨 🕩 💌 🖓 💌 🔹 🥵 🗊 📾 🎫 🛃 🖓 🔍 🔹 75% 🔹 🎯   💷 Read 💂                     |                                |
| 44 Normal - Times Ner        | wRoman • 12 • B Z U   📻 喜 🚍 🗮 🏣 🖅 🗄 🗄 🏣 🎼 🗄 🗐 🕶 🕸 • 🛕 • 💂                          |                                |
|                              | sert Word Field -   💥 📳 💕 Financial 2000 🛛 📃 🗖 🔀 t   🗐 🧆 🔌 🕱                       | xā ģb ≣ AV                     |
| L                            | File User Preference Help                                                          | ~                              |
| Requ                         | iisition WorkFlow                                                                  |                                |
| File. Ret                    | Requisition - 000356                                                               | Status                         |
| <b>₽ % [</b>                 |                                                                                    | Open                           |
| ร                            | Master Number: Detail Number: Search                                               | Open                           |
| 5                            | Name:                                                                              |                                |
| - 2N                         | Address 1: Clear                                                                   |                                |
|                              | Address 2:                                                                         |                                |
|                              | Address 3:                                                                         |                                |
|                              | City: State: Cancel                                                                |                                |
| 2                            | Zip: Phone:                                                                        |                                |
| ÷                            | Vendor Number Name Address 1 Address 2 Address 3 City State Zip Phone              |                                |
| 7                            |                                                                                    |                                |
| 1                            |                                                                                    |                                |
| :                            |                                                                                    |                                |
| 2                            |                                                                                    |                                |
| ÷                            |                                                                                    |                                |
| m                            | <u>OK</u> <u>C</u> ancel Save <u>H</u> elp                                         |                                |
| :<br>Current use             | r: KBUTT FY/Di: 2007/49 10/19/2006 - 10                                            | 0:43 AM                        |
|                              |                                                                                    | *                              |
| + <u>11-1</u> /2010          |                                                                                    |                                |
|                              |                                                                                    | >                              |
| : Draw * 13   AutoShapes * \ |                                                                                    |                                |
| Page 9 Sec 1 9/9             |                                                                                    | 10:43 AM                       |
| Start 🔡 Inbox                | - Microso 🖉 2: Microsoft O 👻 🚟 Documenti - Mi 😜 3 F2: Main 🛛 👻 Job Inquiry Ver 🦿 💱 | Thursday                       |

Begin typing your desired vendor in the Name field. Click on Search.

| 🖼 Decument1 - Microsoft Word                                                                                                    |                          | J X          |
|----------------------------------------------------------------------------------------------------|--------------------------|--------------|
| Ele Edit View Insert Format Iools Table Window Help                                                                                                    | Type a question for help | - ×          |
| Ele Edit View Insert Figmat Loois Table Window Help       T         Image: Second Second S | rype a question for help | ×            |
| Vendor Number       Name       Address 1       Address 2       Address 3       City       State       Zip       Phone         000336-02       FLINN SCIENT       P.0. BDX: (770 N. FAI)       BAT/IL       E0510-0000       If you A52-1251         000336-02       FLINN SCIENT       P.0. BDX: 2       BAT/IL       E0510-0000       630) 873-6500         000336-02       FLINN SCIENT       P.0. BDX: 2       BAT/IL       E0510-0000       630) 873-6500         000336-02       FLINN SCIENT       P.0. BDX: 2       BAT/IL       60510-0000       630) 873-6500         000336-02       FLINN SCIENT       P.0. BDX: 2       BAT/IL       60510-0000       630) 873-6500         000336-02       FLINN SCIENT       P.0 BDX: 2       BAT/IL       60510-0000       630) 873-6500         000336-02       FLINN SCIENT       P.0 BDX: 2       BAT/IL       60510-0000       630) 873-6500         000336-02       FLINN SCIENT       P.0 BDX: 2       Mat/IL       60510-0000       630) 873-6500         000336-02       FLINN SCIENT       P.0 BDX: 2       FLINN SCIENT       Y/Di       2007/49       10/19/2006       -10.46         00039       FLINN SCIENT       FLINN SCIENT       FLINN SCIENT       FLINN SCIENT       FLINN SCIENT                                                                                                    | SAM 2<br>2 C Q 10:4      | e AM<br>sday |

Choose the appropriate vendor from the list and click Select.

It is not necessary to type the entire name of the vendor in the search field. Most of the time a portion of the name is sufficient.

When you click select for your vendor, their information will default into the appropriate fields on the vendor tab.

| 🔮 Document1 - Microsoft Word                                                                      | <b>_</b> 8 🗙                   |
|---------------------------------------------------------------------------------------------------|--------------------------------|
| Elle Edit View Insert Format Iools Table Window Help                                              | Type a question for help 👻 🗙   |
| 🗄 🗅 😂 🗔 👌 😂 🔍 📾   🎔 🚉   🙏 🔄 隆 🟈   🄊 • 🗠 - 🧶 🞲 💷 📷 🎫 🕺 🖓 🔍 - 🎯   🖽 Read 🖕                          |                                |
| : 4 Normal • Times New Roman • 12 • B Z U 臣 王 言言: 1 · 1 任 注 律 律 日 • • 2 • A • .                   |                                |
| 📴 🗃 🛫   📄 📄 🗐   Insert Word Field -   💥 🚪 😽 Financial 2000 💿 🔲 🔀 g   🗐 🧆 🔌 👔                      |                                |
| File User Preference Help                                                                         | ~                              |
| Requisition WorkFlow                                                                              |                                |
| File Rc 2 Requisition - 000356                                                                    |                                |
| Requisition Vendor Shipping                                                                       | Open                           |
|                                                                                                   | Open<br>Open                   |
| Ship To: 1991 WHSE REDLANDS USD WARE                                                              |                                |
| Address 1: 250 N. CHURCH STREET                                                                   |                                |
| Address 2: HOURS 7:30 AM- 3:30 PM                                                                 |                                |
| Address 3: SHIPPING INQUIRIES CALL 909-30                                                         |                                |
| City: REDLANDS State: CA Zip: 92374 Code Description                                              |                                |
|                                                                                                   |                                |
| Contact:                                                                                          |                                |
| Phone: (909) 748-6715 Ship Via: BE                                                                |                                |
| Fax: (309) 307-5325 FOB:                                                                          |                                |
| Additional Information: Additional Instructions:                                                  |                                |
|                                                                                                   |                                |
|                                                                                                   | =                              |
|                                                                                                   |                                |
|                                                                                                   |                                |
| Current user: KBUTT FY/Di: 2007/49 10/19/2006 -                                                   | 10:50 AM                       |
|                                                                                                   | 0                              |
|                                                                                                   | >                              |
| i Draw = 💫   AutoShapes = 🔨 🔪 🖸 🔿 🖓 🕼 🖉 🖉 🖉 - 🚣 - 🗮 🛱 📮 🗃 💂                                       |                                |
| Page 10 Sec 1 10/10 At 0.5" Ln 1 Col 1 REC TRK EXT OVR                                            |                                |
| 🛃 Start 🐘 Inbox - Microso 📝 2 Microsoft O 🔹 🐏 Document 1 - Mi 🕎 3 F2KMain 🕞 🥹 Job Inquiry Ver 🧷 🖣 | P 🛛 🛱 🔇 🙆 10:50 AM<br>Thursday |

Now click on the Shipping Tab. You don not need to do anything here. I just thought you should see our warehouse information if defaulted for all deliveries.

| Document1 - M      | icrosoft Word      |                                       |                      |                  |                                |                          |                 |                              |
|--------------------|--------------------|---------------------------------------|----------------------|------------------|--------------------------------|--------------------------|-----------------|------------------------------|
| Eile Edit View     | Insert Format      | <u>T</u> ools T <u>a</u> ble          | Window Help          |                  |                                |                          |                 | Type a question for help 🕞 🗙 |
| i 🗅 💕 🖬 🖪 🔗        | 13 🖪 📾 1           | 🍄 🏭 🕺 🕸                               | a 📇 🕩 I 🤊 - P        | - 1 😣 🥥 🗖 🖬      | III 🐼 🖓 ¶ 75°                  | % 🔹 🕜   💷 <u>R</u> ead   |                 |                              |
| - A4 Normal        | Times New Roma     | an • 12 • E                           |                      | ■ ■ \$≡ •   }= : | E 🛊 🛊 🔲 🔹 🕸                    | · <u>A</u> ·             |                 |                              |
|                    | 📄 📄 Insert We      | ord Field *   🕬                       | 😽 Financial 20       | 00               |                                | 💶 🗖 🔀 st   🗉             | 1 3 A R         | ⊼ā Åb ≣ AV                   |
| L                  |                    | · · · · · · · · · · · · · · · · · · · | File User Preference | e Help           |                                |                          |                 | ·                            |
|                    | Requisitio         | n WorkFlow                            | 0.354                |                  |                                |                          |                 |                              |
|                    | Regu -             | equisition - UU                       | 0356                 |                  |                                |                          |                 | Status                       |
|                    | <b>₽</b> ≱ <u></u> | Requisition                           | Vendor               | Shipping         |                                |                          |                 | Open                         |
|                    | 5                  | Turner                                |                      | -                |                                |                          | _               | Open                         |
|                    |                    | Number                                | Vendor               | Annual Requ      | isition: IV Status.            | Upen                     |                 |                              |
|                    | - <u>9</u> N       | Date:                                 | 000356               |                  | e or cast status charige.      | Requisition Created      |                 |                              |
|                    | 5                  | Description:                          |                      | 121              | Entered By:                    | KBUTT                    | -               |                              |
|                    |                    |                                       | new Aconos           | -                | Requestor's Position:          | RHS SECR PRINC KAT       | -               |                              |
|                    |                    |                                       |                      | ~                | Requestor's Name:              | BUTT                     | -               |                              |
|                    |                    | Building/<br>Department:              | RHS                  | •                | Type of Goods and<br>Services: | Open orders for other th | -               |                              |
|                    |                    | Room:                                 | S/C ADMIN            |                  | Location:                      | RHS Redlands HS          | -               |                              |
|                    | -                  | Durch and Orde                        | - Musel and          |                  | Durchase Order Date            |                          | _               |                              |
|                    |                    | Fuichase of de                        |                      |                  | Puichase older Date.           |                          |                 |                              |
|                    |                    |                                       |                      |                  |                                |                          |                 |                              |
|                    |                    | Item/Accou                            | Attachme             | ents Not         | es Lo                          | Approval 1               | rail            |                              |
|                    |                    |                                       | R                    |                  | -                              | 1 1                      |                 |                              |
| -                  |                    |                                       |                      | <u>0</u> K       | <u>C</u> ancel                 | Save                     | Help            | >                            |
|                    | Current user: KBU  | TT                                    |                      |                  |                                | FY/Di: 2007/49 11        | 0/19/2006 - 10: | 51 AM 🔏                      |
|                    |                    |                                       |                      |                  |                                |                          |                 | •                            |
|                    |                    |                                       |                      |                  |                                |                          | -               | >                            |
| Draw - 🗟   AutoSha | apes 🔹 🔪 🔪 [       |                                       | े 🖪 🗟 🖄 - :          |                  |                                |                          |                 |                              |
| Page 11 Sec 1      | 11/11 4            | t 0.5" Ln 1                           | Col 1   REC   TF     | K EXT OVR        |                                |                          |                 |                              |
| 🦺 start            | 💁 Inbox - Micro    | 50 📝 2 M                              | licrosoft O 👻        | Document1 - Mi   | F2KMain                        | 👻 🥹 Job Inquiry Ver      | / J 👳           | 10:51 AM                     |
|                    |                    |                                       |                      |                  |                                |                          |                 |                              |
|                    |                    |                                       |                      |                  | $\sim$                         |                          |                 |                              |

Now go back to the main Requisition page and select Item/Accounting to begin placing your order.

| Document1 - I    | Microsoft Word                                                                                                    | <b>- - X</b>                 |
|------------------|----------------------------------------------------------------------------------------------------|------------------------------|
| Eile Edit View   | Insert Format Iools Table Window Help                                                                                                    | Type a question for help 👻 🗙 |
| 10 📬 🖬 🖪 🖉       | 🗿 🛃 🙇 📾 🖤 🎎   X 🔄 🛍 🟈 ! 🤊 • 🗠 •   🧶 😏 💷 📷 🎫 🚮 🖓 🖓 🔹 💿   💷 Read 🥊                                                                                                    |                              |
| 44 Normal        | • Times New Roman • 12 • B I U 言言言言: 1 • 注言: 1 = 1 = 1 • 1 • 1 • 1 • 1 • 1 • 1 • 1 •                                                                                                    |                              |
|                  | Requisition Item/Accounting Entry - 000356                                                                                                    |                              |
|                  | Item Lines:       Line # Item # Description       Quantity       UOM       Unit Price       Compl       Disc Rate       Disc Amt       Unit Cost         1       OPEN PURCHASE ORDER, NOT TO       1.00       EA       500.0000       0.00       0.000       500.0000         Add       Image: Complexity       Image: Complexity <th></th> |                              |
|                  | Search Accounts Distribute Evenly Reset Accounts Tax/SH Breakdown Check Balance                                                                                                    | _                            |
|                  | Taxable S & H:         0.00         %         0.00         Tax Rate:         7.750         %         Tax Amount:         0.00           Non-Taxable S & H:         0.00         %         0.00           Description:            0.00           Description:                                                                                                    |                              |
| 3                | Total SH & A: 0.00                                                                                                    |                              |
| m.               |                                                                                                    | 1                            |
| 1 Junior -       | <u>DK</u> Cancel <u>Help</u>                                                                                                    | ž.                           |
|                  |                                                                                                    | 2                            |
| Draw - 🗟   AutoS | hapes * 🔪 🔪 🔿 🖄 🥼 🖓 🖓 * 🚣 * 🚍 🥽 🛱 🗿 📮                                                                                                    |                              |
| Page 12 Sec 1    | 12/12 At 0.6" Ln 2 Col 1 REC TRK EXT OVR 🕰                                                                                                    |                              |
| 🦺 start          | 😰 Inbox - Microso 📝 2 Microsoft O 👻 Document I - Mi 🕎 4 F2KMain 🔹 🥹 ob Inquiry Ver 🧨 💱                                                                                                    | Thursday                     |

To add a line item for ordering click on the Add button at the top left.

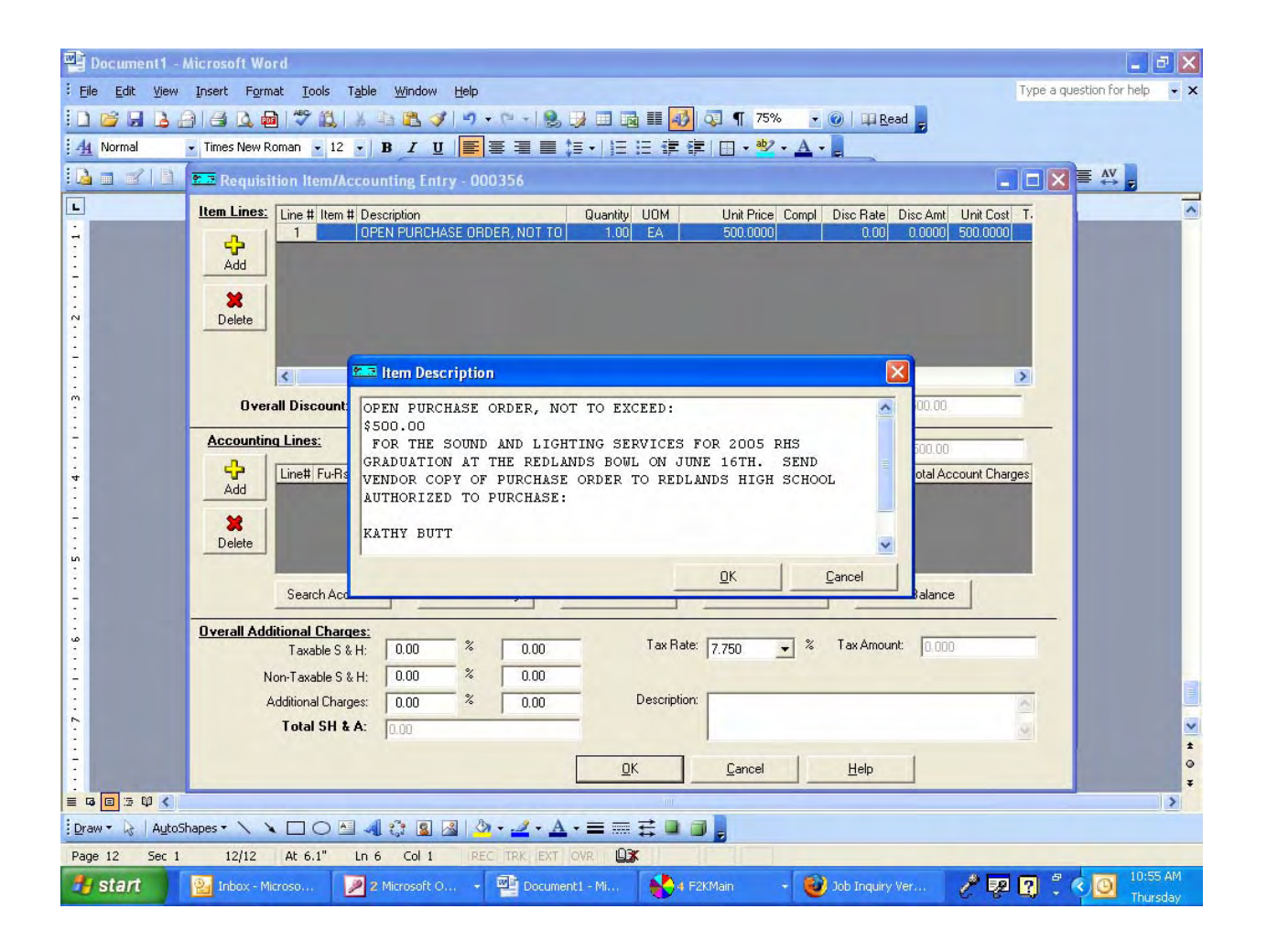

Click on the Description Field

In this box you will type the description of the item you are ordering.

For example:

### CLAY ARTIC WHITE or

## ITEM# 525-719 HP YELLOW INKJET CARTRIDGE

(Put as much information about the item and you can here.)

Click OK

Tab to the next field – Quantity. Enter the quantity of the item you are ordering.

Tab to the UOM (unit of measure) If you need to change this use the drag down arrow to locate the proper UOM for your order.

Tab to Unit Price. Enter the per item price here.

Tab to the tax field only if your item is free from tax. Here you may change to NTx by using the drag down arrow. If you are to pay tax you do not need to make any further changes on this line item.

If you have additional items to order just click the Add button for each line item. When finished you are ready to enter the shipping and account number to be charged for your order.

| Document1 - Microsoft Word                                                                                                    | _ J X                        |
|----------------------------------------------------------------------------------------------------|------------------------------|
| : Eile Edit View Insert Format Iools Table Window Help                                                                                                    | Type a question for help 👻 🗙 |
| : ] 📸 🔒 👌 🛃 🐧 📾 🖤 🎎   시 🐴 🎘 🦪 🖉 🤊 - 안 -   🎭 🤰 🗐 🤢 🚮 🏭 🖓 🥊 75% @   💷 Read 💂                                                                                                    |                              |
| 44 Normal • Times New Roman • 12 • B I U 王 王 王 王 汪 汪 伊 伊 · • • • • • • • •                                                                                                    |                              |
| 🔂 🗉 🗹 🕒 🚥 Requisition Item/Accounting Entry - 000356                                                                                                    |                              |
| Line #         Line #         Description         Quantity         UOM         Unit Price         Compl         Disc Rate         Disc Am           Image: Add         0         0         0         0         0         0         0         0         0         0         0         0         0         0         0         0         0         0         0         0         0         0         0         0         0         0         0         0         0         0         0         0         0         0         0         0         0         0         0         0         0         0         0         0         0         0         0         0         0         0         0         0         0         0         0         0         0         0         0         0         0         0         0         0         0         0         0         0         0         0         0         0         0         0         0         0         0         0         0         0         0         0         0         0         0         0         0         0         0         0         0         0         0                                                                                                    | t Unit Cost T.               |
| Delete                                                                                                    |                              |
| Overall Discount: 0.00 % 0.00 Total Items: 1 Total Requisition Amount: 500.0                                                                                                    |                              |
| Accounting Lines: Accounting Method:  Charge Total C Charge per Item Balance:  Balance:  Balance:  Constant Percentage % Dollar \$ Total #                                                                                                    | 0<br>Account Charges         |
| Ad     1     Search Accounts     Distribute Eventy     Beset Accounts     Tax/SH Breakdown     Check Balan                                                                                                    |                              |
| Overall Additional Charges:         0.00         %         0.00         Tax Rate:         7.750         %         Tax Amount:         0.00           Mon-Taxable S & H:         0.00         %         0.00         Description:         Description:         < |                              |
| <u>QK</u> <u>Cancel</u> <u>H</u> elp                                                                                                    | ÷                            |
|                                                                                                    | >                            |
| i Draw 🗸 🖟 AutoShapes 🔨 🔪 🔽 📿 🖾 🦓 🖓 🗸 🖉 🖉 🖉 🖉 🖉                                                                                                    |                              |
| Page 14 Sec 1 14/14 At 0.6" Ln 2 Col 1 VEC TRK EXT OVR LL                                                                                                    | * 11:00 AM                   |
| Start Start Job Indury Ver                                                                                                    | 7 ka 1 - C                   |

Here is where you will enter your S&H charges. If you do not know the exact amount of shipping you will be charged then use the general rule of thumb of 10%. You can enter 10% in the left column. If you know the exact amount of your shipping you may enter the dollar amount in the right hand column.

To add the account number you will use (your department budget number) click Add right under the Accounting Lines.

Place your cursor at the beginning of the line under the FU of the account number line.

Enter your 26 digit account number here. If you do not know your budget number, call me and I will give you the information for your department.

Tab to the percentage field. Enter 100% for the entire purchase to be paid from your account number.

| Document1 - Microsoft Word                                                                                                    | PX                |
|----------------------------------------------------------------------------------------------------|-------------------|
| Elle Edit View Insert Format Tools Table Window Help Type a question for he                                                                                                    | p • X             |
| : D 📸 🚽 👌 🔄 🗘 📾  🎎   & ≤ 2 🖄 🏈 + ?? → 😒 🐉 💷 🚳 🏭 🐼 🖓 ¶ 75% 🔹 🕑   □ Read 🖕                                                                                                    |                   |
| 🗄 🚣 Normal 🔤 Requisition Item/Accounting Entry - 000356                                                                                                    |                   |
| Line # Item # Description Quantity UOM Unit Price Compl Disc Rate Disc Amt Unit Cost T.                                                                                                    |                   |
| OPEN PURCHASE ORDER, NOT TO 1.00 EA 500.0000 0.00 0.0000 500.0000                                                                                                    | ^                 |
|                                                                                                    |                   |
|                                                                                                    |                   |
|                                                                                                    |                   |
|                                                                                                    |                   |
|                                                                                                    |                   |
|                                                                                                    |                   |
| Accounting Lines: Accounting Method:  Charge Total Charge per Item Balance: 000                                                                                                    |                   |
| Line#         FurBs:Y-Goal-Func-Obj-Sch-Mgmt         Percentage %         Dollar \$         Total Account Charges           Add         1         01-0000-0-000-2700-4350-450-GENL         100.00         0.00         500.00 |                   |
|                                                                                                    |                   |
|                                                                                                    |                   |
|                                                                                                    |                   |
| Search Accounts Distribute Eveniv Heset Accounts Tax/SH Breakdown Check Balance                                                                                                    |                   |
| Overall Additional Charges:<br>Tavable S & H 000 % 000 Tax Rate: 7750 % Tax Amount 0000                                                                                                    |                   |
| Non-Taxable S & H: 0.00 % 0.00                                                                                                    |                   |
| Additional Charges: 0.00 % 0.00 Description:                                                                                                    |                   |
| Total SH & A: 0.00                                                                                                    |                   |
| Cancel Help                                                                                                    | ×                 |
|                                                                                                    | 0                 |
|                                                                                                    | > ¥               |
| i Draw - 🗞   AutoShapes - 🔪 🔪 🔿 🖓 🥼 🕼 🦓 - 🚄 - 📥 - ≡ 🚍 💷 📦                                                                                                    |                   |
| Page 15 Sec 1 15/15 At 0.5" In 1 Col 1 REC TRK EXT OVR D3                                                                                                    |                   |
| 🛃 start 😰 Inbox - Microso 🎽 2. Microsoft O 🕎 Document I - Mi 🔥 4 F2KMain - 🎯 Job Inquiry Ver 🧷 🔯 🧣 🕄 🗘 🗿 📅                                                                                                    | :08 AM<br>iursday |
|                                                                                                    |                   |
| $\backslash$                                                                                                    |                   |

After entering the account number you are ready to Distribute Evenly the balance due to the account number to be charged.

Click Distribute Evenly.

Click OK

| Document1 - M                         | licrosoft Word                           |                                                                                                 |                                                                       |           |                                               |                                                                                                    |                                                                                              |                            |                    | X           |
|---------------------------------------|------------------------------------------|-------------------------------------------------------------------------------------------------|-----------------------------------------------------------------------|-----------|-----------------------------------------------|----------------------------------------------------------------------------------------------------|----------------------------------------------------------------------------------------------|----------------------------|--------------------|-------------|
| Eile Edit ⊻iew                        | Insert Format I                          | ools T <u>a</u> ble                                                                             | Window Help                                                           |           |                                               |                                                                                                    |                                                                                              |                            | Type a question fo | r help 👻 🗙  |
| 1 1 1 1 1 1 1 1 1 1 1 1 1 1 1 1 1 1 1 | Times New Roman                          | • 12 • J                                                                                        | a 🚨 🧭 🔊 • 1<br>3 ∠ ⊻ 🔳 🗐 ≡                                            | ×         | , <b>, , , , , , , , , , , , , , , , , , </b> | ■ 🛃 🧔 ¶ 75'<br>: : : : : : : : : : : : : : : : : : :                                                                                                     | % • @ □                                                                                      | Read                       |                    |             |
|                                       | 📄 📄   Insert Word                        | Field *                                                                                         | E 😽 Financial .                                                       | 2000      | _                                             |                                                                                                    |                                                                                              | t 🗐 🧐 🗛 🛽                  |                    | =           |
|                                       | Requisition V                            | VorkFlow<br>Jisition - OC                                                                       | 0356                                                                  | arce Help |                                               |                                                                                                    |                                                                                              |                            |                    |             |
|                                       | 🗄 💋 F                                    | quisition                                                                                       | Vendor                                                                | ∫ Sŀ      | nipping                                       |                                                                                                    |                                                                                              |                            | Open               |             |
| · · · · · · · · · · · · · · · · · · · | S<br>S<br>≫ F<br>≫ F<br>S<br>S<br>S<br>S | Type:<br>Number:<br>Date:<br>Description:<br>Building/<br>Department:<br>Room:<br>Purchase Orde | Vendor 000356 77/1/2006 RENTAL/RHS S/C ADMIN er Number: anting Attack | ments     | Annual Requis<br>Cause                        | tion: 🔽 Status:<br>of Last Status Change:<br>Entered By:<br>Requestor's Position:<br>Requestor's Name:<br>Type of Goods and<br>Services:<br>Location:<br>Purchase Order Date<br>s | Requisition Create<br>KBUTT<br>RHS SECR PRIN<br>BUTT<br>Open orders for of<br>RHS Redlands H | c KAT V<br>her th V<br>S V | Open               |             |
| :                                     |                                          |                                                                                                 |                                                                       |           | <u>0</u> K                                    | Cancel                                                                                                    | Save                                                                                         | Help                       | >                  |             |
| -                                     | Current user: KBUTT                      |                                                                                                 |                                                                       |           |                                               |                                                                                                    | FY/Di: 2007                                                                                  | 749 10/19/2006 - 1         | 11:10 AM           | ±<br>0<br>7 |
|                                       |                                          |                                                                                                 |                                                                       |           |                                               | m                                                                                                    |                                                                                              |                            |                    | >           |
| Draw - 🔓   AutoSh                     | apes 🔹 🔪 🔪 🗖                             | 0 🔄 🖪                                                                                           | ै 📓 📓 🖄 -                                                             | - A       | <b>↓ • ≡</b> ≡ ₹                              |                                                                                                    |                                                                                              |                            |                    |             |
| Page 16 Sec 1                         | 16/16 At 1                               | " Ln 4                                                                                          | Col 1 REC                                                             | TRK EXT   | OVR DX                                        |                                                                                                    |                                                                                              | the second second          |                    |             |
| 🤩 start                               | 💁 Inbox - Microso                        | . 🖉 21                                                                                          | Aicrosoft O 👻 🖣                                                       | Docume    | ent1 - Mi                                     | 3 F2KMain                                                                                                    | 🕞 😻 Job Inqui                                                                                | ry Ver 🧷 🖥                 | P 🕐 🕄 🔦 🙆          | Thursday    |

Now  $\underline{S A V E}$  the requisition. If you do not save the req. you will be re-entering the information in the Item/Accounting window all over again.

You must always save the requisition after making any changes.

To create a Stores (warehouse) requisition, proceed to the next page for instruction.

| 📴 Document1 - Microsoft Word                                                           |                                 |
|----------------------------------------------------------------------------------------|---------------------------------|
| : Eile Edit View Insert Format Tools Table Window Help                                 | Type a question for help 👻 🗙    |
|                                                                                        | Read                            |
| 14 Normal Times New Roman + 12 + B Z U E = = = 12 + 17 = 17 = 12 = 12 + A + D          |                                 |
| 🔁 📖 🛫 🔯 🔁 🔲 I Iosert Word Field * 1 💥 🖬 🏊 Financial 2000                               |                                 |
| File User Preference Help                                                              |                                 |
| E Reguisition WorkFlow                                                                 |                                 |
| File: Re Requisition - 004092                                                          |                                 |
| Requisition Shipping Warehouse                                                         | Status                          |
|                                                                                        | Open                            |
| Type: Stores Requisition Annual Requisition: Status: Open                              | Open                            |
| Eause of Last Status Change: Requisition A                                             | pproved -                       |
| - Date: 10/18/2006 Sent to Next                                                        | Approver                        |
| Description: HEALTH OFFICE                                                             |                                 |
| SUPPLIES Requestor's Position: RHS SECR F                                              | PRINC KAT                       |
| Buildina/                                                                              |                                 |
| Department: RHS Services: Warehouse.                                                   | Stores 💌                        |
| Floom: HEALTH OFFICE Location: RHS Reder                                               | ids HS                          |
| m Issue Number Issue Date                                                              |                                 |
|                                                                                        |                                 |
|                                                                                        |                                 |
| Item/Accounting Attachments Notes Log                                                  | Approval Trail                  |
|                                                                                        |                                 |
| QK <u>Cancel</u> Save                                                                  | Help                            |
| Current user: KBUTT FY/Di:                                                             | 2007/49 10/19/2006 - 11:12 AM 🎢 |
|                                                                                        | •                               |
|                                                                                        | 15                              |
| Draw - 💫 AutoShapes - 🔪 🔪 🔿 🖓 🥵 🖉 - 🖉 - A - = = 芸 💷 🕞                                  |                                 |
| Page 17 Sec 1 17/17 At 1" Ln 4 Col 1 REC TRK EXT OVR                                   |                                 |
| 🛃 start 🛛 🔯 Inbox - Microso 🍞 2 Microsoft O 🗸 🎬 Document I - Mi 🔥 3 F2k Main 🔹 🚳 Job : | Inquiry Ver 🥕 💷 🍞 🗳 🌑 11:12 AM  |
|                                                                                        | Thursday                        |
|                                                                                        |                                 |

To create a Stores Requisition you must change the Type of Requisition. Click the drag down arrow to switch from Vendor to Stores.

| Document1 -       | Microsoft Word                                                                            | <b>_</b> 2 X                 |
|-------------------|-------------------------------------------------------------------------------------------|------------------------------|
| Eile Edit View    | / Insert Format Iools Table Window Help                                                   | Type a question for help 🗾 🗙 |
| i 🗅 💕 🖬 🔒 🛛       | 🗁 ⊴ 🙇 📾 🖤 🏭 🔺 🖎 🕸 🜮 🔹 🗢 - 1 😒 🥑 📼 - 1 😒 📑 🐼 🖓 🖓 👖 75% 💿 🐵 💷 Read 💂                        |                              |
| A4 Normal         | • Times New Roman • 12 • B I U = 美国 = 第一日 · 日 : : : : : : : : : : : : : : : : :           |                              |
|                   | 📄 🔲 Insert Word Field + 🚟 💁 🕎 Financial 2000 🔹 🗖 🔀 🚛 🛤 🤣 🗛 😿                              | Aa Ab = AV                   |
| L                 | P. File User Preference Help                                                              | -                            |
|                   | Requisition WorkFlow                                                                      |                              |
|                   | File Requisition - 004092                                                                 |                              |
|                   | Require Requisition Shipping Warehouse                                                    | Status                       |
|                   |                                                                                           | Open                         |
|                   | Type: Stores Requisition Annual Requisition Status: Open                                  | Open                         |
|                   | Number: 004032 Cause of Last Status Change: Requisition Approved -                        | Upen                         |
|                   | Date: 10/18/2006 Sent to Next Approver                                                    |                              |
|                   | Description: HEALTH OFFICE Entered By: KBUTT                                              |                              |
|                   | SUPPLIES Requestor's Position: RHS SECR PRINC KAT                                         |                              |
|                   | Building/                                                                                 |                              |
| -                 | Department: RHS                                                                           |                              |
|                   | Room: HEALTH OFFICE Location: RHS Redlands HS                                             |                              |
| :                 |                                                                                           |                              |
| 1                 | issue Number                                                                              |                              |
| ~                 |                                                                                           |                              |
|                   | Item/Accounting Attachments Notes Log Approval Trail                                      |                              |
| E                 |                                                                                           |                              |
| m                 | QK <u>C</u> ancel Save <u>Heip</u>                                                        |                              |
| 1                 | Current use: KBUTT PY/Di: 2007/49 10/19/2006 - 11:                                        | 13 AM                        |
| 1                 |                                                                                           | 1                            |
| 4                 |                                                                                           | Ŧ                            |
|                   |                                                                                           | >                            |
| : Uraw + 13 Autos |                                                                                           |                              |
| Page 16 Sec 1     |                                                                                           |                              |
| start             | 🔛 Inbox - Microso 🥒 2 Microsoft O 👻 🎬 Document I - Mi 💊 3 F2KMain 🔹 👹 Job Inquiry Ver 🧨 🛃 | Thursday                     |

Follow the same instructions as the Vendor Req. to navigate through the fields here to complete this page for a Stores Requisition.

| Document1 - Microsoft Word                                                                                                    | _ 2 🛛                                  |
|----------------------------------------------------------------------------------------------------|----------------------------------------|
| Elle Edit View Insert Format Iools Table Window Help                                                                                                    | Type a question for help 👻 🗙           |
| Lee Edit View insert Figmat Tools Table Window Help      A Normal      Times New Roman     12     B     I     Financial 2000      File     Requisition     VorkElow      Requisition     VorkElow      Requisition     Shipping     Warehouse      Requisition     Shipping     Warehouse      Requisition     Shipping     Warehouse      Requisition     Shipping     Varehouse      Requisition     Shipping     Varehouse | Status<br>Open<br>Open<br>Open<br>Open |
| OK         Cancel         Save         Help                                                                                                    |                                        |
| Current user: KBUTT FY/Di: 2007/49 10/19/2006 - 1                                                                                                    | 1:16 AM                                |
|                                                                                                    | 0<br>¥                                 |
|                                                                                                    | >                                      |
| 🗓 Draw 🔻 😓   AytoShapes 🔨 🔪 🔪 🖸 🖂 🕼 🕼 🖉 🖉 🖉 🖉 🖉 🚽 🗖 📮                                                                                                    |                                        |
| Page 18 Sec 1 18/18 At 0.5" In 1 Col 1 REC TRK EXT OVR 03                                                                                                    |                                        |
| 🤧 Start 👔 🔡 Inbox - Microso 📝 2. Microsoft O 🔸 🎬 Document I - Mi 🕎 3 F2KMain 🔹 🥹 Job Inquiny Ver 🧷 🐺                                                                                                    | 2 👔 📮 🔍 🙆 11:16 AM<br>Thur <u>sday</u> |
|                                                                                                    |                                        |

For a Stores Requisition the Shipping Tab tells our warehouse where to send your order. In the Ship To field you will enter <u>450</u> for our site (Redlands High School) NOTE: If you enter the wrong site number your order will be shipped to the wrong place. It is very important that you double check to make sure you entered our site correctly.

In the Additional Information field you **MUST** enter where you would like the warehouse to deliver your order. This is the only place on the requisition to enter the location and have it print on the warehouse packing slip. If you do not put your room number and south or north campus in this field you order will sit in the S/C administration workroom until you start looking for your order. If you do not put your room number here we do not know who placed the order.

| 📲 Document1 - Microsoft Word                                                                                                    | <b>_ 2 X</b>                     |
|----------------------------------------------------------------------------------------------------|----------------------------------|
| : Eile Edit View Insert Format Iools Table Window Help                                                                                                    | Type a question for help 👻 🗙     |
| : 🗋 😂 🔒 😂 🚨 🥮 🖤 🏥 🙏 🚈 🏝 🏈 🔊 + 🕾 🤘 🗊 🖬 📷 📰 🐼 🖓 🦷 - 😒 🚱 🖓 🖬 🖓                                                                                                    |                                  |
| · 44 Normal - Times New Roman - 12 - B I U   三 三 三 二 二 二 二 二 二 二 二 二 二 二 二 二 二 二 二                                                                                                    |                                  |
| 🚹 🗃 🗹 📄 🚍   Insert Word Field -   🐲 🛛 💺 Financial 2000 📃 🗖 🔀 da   🖏 🎭 da                                                                                                    |                                  |
| Requisition Item/Accounting Entry - 004092                                                                                                    |                                  |
| Item Lines: Line # Stock # Description Quantity UDI Unit Price                                                                                                    | Ext. Cost                        |
| I         032020         HEALTH RECORDS, 100/FK         II         33/43           I         032020         FREALTH RECORDS, 100/FK         II         S3/43           I         032020         FREALTH RECORDS, 100/FK         II         FRA         S3/43           I         I         834865         COLD PACK, KWIK KOLD, 16/CS         II         S2/45         II | 52.74                            |
|                                                                                                    |                                  |
|                                                                                                    |                                  |
|                                                                                                    |                                  |
|                                                                                                    |                                  |
| Total Items: 2 Total Requisition Amount: 210.46                                                                                                    |                                  |
| Accounting Lines: Accounting Method: C. Charge Cital C. Charge per lam, Ralance: 0.00                                                                                                    |                                  |
| Line# Fu-Rs-Y-Goal-Func-Obj-Sch-Mgmt Quantity Percentage % Dollar \$ Current Charges Total Accourt                                                                                                    | nt Charges                       |
| Add 1 01-0000-0-0000-2700-4351-450-GENL 4 0.00 0.00 157.72                                                                                                    | 210.46                           |
|                                                                                                    |                                  |
|                                                                                                    |                                  |
| Search Accounts Distribute Evenly Relet Accounts Check Balance                                                                                                    |                                  |
|                                                                                                    |                                  |
|                                                                                                    |                                  |
| E Eancel Help                                                                                                    | ×                                |
|                                                                                                    |                                  |
|                                                                                                    |                                  |
| i Draw - 🖟   AutoShapes - 🔪 🔪 🔿 🖓 🕼 🖉 🖉 - 🛃 - ≡ 🥽 🛱 🗐 📕                                                                                                    |                                  |
| Page 19 Sec 1 19/19 At 0.5" In 1 Col 1 REC TRK EXT OVR                                                                                                    |                                  |
| 🥵 Start 👔 Inbox - Microso 📝 2. Microsoft G 👻 Document 1 - Mi 🚯 8 F2KMain 🗸 🥹 Job Inquiry Ver 🦽                                                                                                    | * 💀 🛛 🛱 🔇 💽 11:26 AM<br>Thursday |
|                                                                                                    |                                  |
|                                                                                                    |                                  |

This is an example of a Store's order. You will enter the stock number and tab to the additional fields. Once you enter the quantity the system will default the current pricing.

# ONE CATCH ON STOKES ORDERS

When entering your account number you MUST enter the quantity for each line item. To do this you must click on the quantity field for each line item and enter the quantity in the account line quantity field. Once you have completed this you may click OK.

If you do not account for each line item, the system will tell you as you try to exit the screen.

| Document1 -                             | Microsoft W    | lord .                                                                            | <b>-</b> 7 X                 |
|-----------------------------------------|----------------|-----------------------------------------------------------------------------------|------------------------------|
| Eile Edit View                          | Insert For     | mat <u>T</u> ools T <u>a</u> ble <u>Wi</u> ndow <u>H</u> elp                      | Type a question for help 👻 🗙 |
|                                         | 918 Q.         | 📾   🍄 🏥   🙏 🐴 🏝 🏈   🌖 + 🔍 -   🧶 🤧 📰 📷 🃰 🚮 🖓 📲 75% 💽 🌚   🛱 Read 🥊                  |                              |
| A Normal                                | - Times New    | Roman • 12 • B I U 🗐 喜 冨 🗐 🄃 🗄 🏣 🏟 🗐 • 💱 • 🗛 • 💂                                  |                              |
|                                         |                | ert Word Field 📲 💥 📲 😽 Financial 2000 💦 🔳 🖾 🚛 🗐 🧆 .                               | 🗛 😿   Aa gb 🚍 🗛 📘            |
| L                                       | -              | File User Preference Help                                                         |                              |
| 100000000000000000000000000000000000000 | 🖭 Requis       | sition WorkFlow                                                                   |                              |
|                                         | File Re 👷      | Requisition - 004092                                                              |                              |
|                                         | Bequ           | Requisition Shipping Warehouse                                                    | Status                       |
|                                         | 5              |                                                                                   | Open                         |
|                                         | 5              | Type: Stores Requisition - Annual Requisition: Status: Open                       | Open                         |
|                                         | - 🤧 F          | Number: 004092 Cause of Last Status Change: Requisition Approved -                | Open                         |
|                                         |                | Date: 10/18/2006 Sent to Next Approver                                            |                              |
|                                         | 5              | Description: HEALTH OFFICE Entered By: KBUTT                                      |                              |
|                                         | ······         | SUPPLIES Requestor's Position: RHS SECR PRINC KAT                                 |                              |
|                                         |                | Requestor's Name: CABRAL                                                          |                              |
|                                         |                | Building/<br>Department: RHS Type of Goods and Warehouse, Stores                  |                              |
|                                         |                | Room: HEALTH OFFICE Location: RHS Redlands HS                                     |                              |
|                                         |                |                                                                                   | -                            |
| -                                       |                | Issue Number                                                                      |                              |
| 1                                       |                |                                                                                   |                              |
| -                                       |                | Item/Accounting Attachments Notes Log Approval Trail                              |                              |
| 7                                       |                |                                                                                   |                              |
| :                                       |                | OK Cancel Save Help                                                               |                              |
| :                                       | Current user   | KRIITT FY/Di: 2007/49_10/19/20                                                    | 06 - 11:32 AM                |
|                                         |                |                                                                                   | ±                            |
| - Haller                                |                |                                                                                   | Ŧ                            |
|                                         |                |                                                                                   | >                            |
| Draw - 🔓 Autos                          | Shapes 🔹 🔪     | ヽ□○ਯ₄≎ ◙ ਯ∣ৡ・₂₂・д・≡ ≡ द ■ ◙ ╻                                                     |                              |
| Page 20 Sec 1                           | 20/20          | At 0.5" In 1 Col 1 REC TRK EXT OVR                                                | 1100.00                      |
| 🐉 start                                 | Part Inbox - M | Microsof 🖉 2 Microsoft Off 🔸 🎬 Document 1 - Mic 👋 3 F2KMain 🔹 🥹 Job Inquiry Versi | C Thursday                   |

Again remember to  $\underline{S \ A \ V \ E}$  your requisition before sending for approval.

| Document1 - /<br>Elle Edit View | Vicrosoft Word<br>Insert Format Tools Table Win<br>긝니글 D, @ 1♥ 없니★ == 대                                                                                                    | low Help<br>- ダ → ♡ → ! 😤 😏 🗉 📷 🏭 🤣 🖓 ¶ 75% 💌 @   ∓ Read 💂                                                                                                    | Type a question for help 🔹 🗙 |
|---------------------------------|----------------------------------------------------------------------------------------------------|----------------------------------------------------------------------------------------------------|------------------------------|
| A4 Normal                       | Times New Roman • 12 • B 2                                                                                                    | ⊻   ≣ ≡ ≡ ♯ •   E E ≇ ≇   E • • ♥ • ▲ • ■                                                                                                    |                              |
|                                 | 📋 🗐   Insert Word Field 🛪   🎇 📳                                                                                                    | - Financial 2000 📃 🗖 🔀 🚛 🗐 🤣 🗛                                                                                                    |                              |
| L                               |                                                                                                    | e User Preference Help                                                                                                    |                              |
|                                 | File Requisition Reports Utilities S                                                                                                    | nd Message Help                                                                                                    |                              |
|                                 | Bequisition Workflow                                                                                                    | Reg # Description Type Reg Date Entered By Reguestor Location                                                                                                    | Status                       |
|                                 | For Review                                                                                                    | 000132 RENTAL/R Vendor 07/01/2006 KATHY B RIVERA RHS Redlands HS<br>000318 CNTRCT S Vendor 07/01/2006 KATHY B BUTT RHS Redlands HS<br>000056 ENITAL / Vendor 07/01/2006 KATHY B BUTT RHS Redlands HS | Open<br>Open                 |
|                                 | <ul> <li>For Quote/Bid/Info</li> <li>For Quote/Bid/Info</li> <li>New Bequititions (3)</li> <li>New Bequititions (3)</li> <li>System Templates (19)</li> <li>User Templates</li> </ul> | Add<br>Send for Quotation/Info<br>Send for Approval<br>Delete<br>Prink Requisition<br>Duplicate<br>Create Template<br>Search                                                                         |                              |
|                                 | C . KOUTT                                                                                                    |                                                                                                    | >                            |
|                                 | Lurrent user: KBU I f                                                                                                    | FY/DE 2007/49 10/19/2006                                                                                                    | - 11:33 AM                   |
| Draw - 🗟 🛛 AutoS                | hapes • 🔪 🔪 🖸 🛆 🐴 🎲                                                                                                    |                                                                                                    |                              |
| Page 21 Sec 1                   | 21/21 At 0.8" Ln 3 Co                                                                                                    | 1 REC TRK EXT OVR                                                                                                    | 11:33 AM                     |

Before sending your requisition for approval you will want to print a copy for your records. To do this you will highlight the requisition in your New Requisition workflow. Right click and select Print Requisition.

| Document1 -                    | Microsoft Word                                                                                                    |                                                                                                    | - 2 🗙                          |
|--------------------------------|----------------------------------------------------------------------------------------------------|----------------------------------------------------------------------------------------------------|--------------------------------|
| Eile Edit View                 | Insert Format Tools Table                                                                                                    | Window Help                                                                                                    | Type a question for help 🛛 👻 🗙 |
| Eak yeew     Anomal     Anomal | Times New Roman Times New Roman Times New Rom | Sondow pep<br>Financial 2000<br>Financial 2000<br>Fi | Status<br>Open<br>Open         |
| 7                              | Current user: KBUTT                                                                                                    | FY/Di: 2007/49 10/19/2006 - 11:3                                                                                                    | 5 AM /                         |
| 1.                             |                                                                                                    |                                                                                                    | *                              |
|                                |                                                                                                    |                                                                                                    | 1 > 1                          |
| Draw - 🕞   AutoS               | ihapes - 🔪 🔪 🗖 🔿 🚵 🐗                                                                                                    | ② 图 정 · <u>·</u> ································                                                                                                    |                                |
| Page 21 Sec 1                  | 21/21 At 5.3" Ln 8                                                                                                    | Col 1 REC TRK EXT OVR DX                                                                                                    |                                |
| start                          | 🔛 Inbox - Microsof 🛛 🖉 2                                                                                                    | Microsoft Off 👻 🌁 Document1 - Mic 🔥 3 F2KMain 🔹 😻 Job Inquiry Versi 🥕 🛙                                                                                                    | Thursday                       |

Now you are ready to send your req. for approval. Highlight the req. you wish to send for approval. Right click and select Send for Approval.

| My Documents                                  | QuickTime<br>Player                                                            | Microsoft Word                                                                                                    |                                                |                                                            |                                                                     |                                              |                                                                  |                                                        |                                               |                                                                                      |                                        |
|-----------------------------------------------|--------------------------------------------------------------------------------|----------------------------------------------------------------------------------------------------|------------------------------------------------|------------------------------------------------------------|---------------------------------------------------------------------|----------------------------------------------|------------------------------------------------------------------|--------------------------------------------------------|-----------------------------------------------|--------------------------------------------------------------------------------------|----------------------------------------|
| www.<br>Recycle Bin                           | AeriesCS                                                                       | MP10Setup                                                                                                    | File                                           | Financi<br>User Pre                                        | ia <b>l 2000</b><br>eference Help                                   | _                                            |                                                                  |                                                        | >                                             | 3                                                                                    |                                        |
| Internet<br>Explorer                          | Flast<br>Pk                                                                    | Requisition Wor<br>Requisition Workflow<br>Requisition Inbox<br>For Review<br>For Approval<br>For Quote/Bin<br>Requisition In-Pro | kFlow<br>ts Utilities Sen<br>Minfo<br>cess (4) | d Message<br>Req #<br>000132<br>000318<br>000356<br>004131 | Help<br>Description<br>RENTAL/R<br>CNTRCT S<br>RENTAL/R<br>CONFEREN | Type<br>Vendor<br>Vendor<br>Vendor<br>Vendor | Reg Date<br>07/01/2006<br>07/01/2006<br>07/01/2006<br>10/19/2006 | Entered By<br>KATHY B<br>KATHY B<br>KATHY B<br>KATHY B | Requestor<br>RIVERA<br>BUTT<br>BUTT<br>ATCHLE | Location<br>RHS Redlands HS<br>RHS Redlands HS<br>RHS Redlands HS<br>RHS Redlands HS | Status<br>Open<br>Open<br>Open<br>Open |
| 6.0 Standard<br>Adobe Reader<br>6.0<br>AERIES | Kathy<br>Micros                                                                | J Templates<br>J Templates<br>System Template<br>User Templat<br>User Templat                                                     | (4)<br>lates (19)<br>es                        |                                                            | Enter Comm                                                          | ients for                                    | the Approval                                                     | Help                                                   |                                               |                                                                                      |                                        |
| Financial2000                                 | Micr<br>Office                                                                 | ent user: KBUTT                                                                                                    |                                                | <                                                          |                                                                     |                                              |                                                                  |                                                        | FY/Di:                                        | 2007/49 10/19/2006                                                                   | • 212 PM                               |
| <b>Mozilla Firefox</b>                        | Powerr and<br>Powerr and<br>Powerr and<br>Powerr and<br>Microsoft<br>Publisher |                                                                                                    |                                                |                                                            |                                                                     |                                              |                                                                  |                                                        |                                               |                                                                                      |                                        |
| 🦺 start                                       |                                                                                | Inbox - Microso                                                                                                    | 2 Microsof                                     | t.o +                                                      | 4 F2KM                                                              | lain                                         | + 🥹 Job In                                                       | quiry Ver                                              | Welco                                         | ome to Fin                                                                           | l 🔹 🖸                                  |

This box appears after you click send for approval.

Just click OK

You cannot enter any comments for the next approver because they do not see them so just leave this blank and click OK.

| Welcome to F<br>File Edit View<br>At Normal             | Insert Form<br>Insert Form<br>Insert Form<br>Insert Form                                                                                                    | D Training<br>at <u>T</u> ools<br>) 🍄 🛍<br>oman 🗸 12 | Manual - Microsoft Word<br>Table Window Help<br>B Z U B Z C B Financial 20                                                                                             | 2, ;; = :::::::::::::::::::::::::::::::::                                                                                                    | □¶75% •<br>□• <u>*</u> * <u>A</u> •              | 0   111 Read                               |                                                 | Type a question fo | or help • ×         |
|---------------------------------------------------------|----------------------------------------------------------------------------------------------------|------------------------------------------------------|----------------------------------------------------------------------------------------------------|----------------------------------------------------------------------------------------------------|--------------------------------------------------|--------------------------------------------|-------------------------------------------------|--------------------|---------------------|
|                                                         | Requisil                                                                                                    | tion Workl                                           | File User Preferen                                                                                                    | ce Help<br>9 - <b>4131</b>                                                                                                    |                                                  |                                            |                                                 |                    |                     |
|                                                         | 9 S<br>S<br>S<br>S<br>S<br>Ne<br>S<br>S<br>Ne<br>S<br>S<br>Ter<br>S<br>S<br>S<br>S<br>S<br>S<br>S<br>S<br>S<br>S<br>S<br>S<br>S<br>S<br>S<br>S<br>S<br>S<br>S | Sequence<br>1<br>2<br>3<br>4<br>5<br>6<br>7<br>7     | Position<br>RHS SECR PRINC KATHY<br>RHS PRINCIPAL<br>ACCT TECH 1<br>BUSINESS SECR 1<br>PURCH MANAGER<br>PURCH BUYER BARBIE<br>PURCH BUYER BARBIE<br>PURCH BUYER BARBIE | Position Type<br>SECRETARIES<br>10PPINCIPALS<br>20Accounting tech<br>23BUSINESS OFFICE SECR<br>24Purchasing<br>Purchasing Buyer<br>Purchasing Buyer | Encumbrance<br>No<br>Yes<br>No<br>No<br>No<br>No | Buyer<br>No<br>No<br>No<br>No<br>Yes<br>No | PO Creator<br>No<br>No<br>No<br>No<br>No<br>Yes | en<br>en<br>en     |                     |
| ■ co (0) 20 co (≤)<br>Prave ~ k≥ AutoS<br>Page 23 Sec 1 | Current user                                                                                                    | At 0.6"                                              | 원 - 에 같 호 교 ·                                                                                                    |                                                                                                    |                                                  | View Rule                                  |                                                 |                    | * * *               |
| 🤩 start                                                 | Par Inbox - Mic                                                                                                    | croso                                                | 🖉 2 Microsoft O 🕞 😽                                                                                                    | 3 F2KMain 🛛 👻 🕹 Job In                                                                                                    | quiry Ver 🖷                                      | Welcome to Fin                             | 🥜 👳                                             | 2 🕄 🔦 🖸            | 2:13 PM<br>Thursday |

This window shows you the approval path the requisition will take. Click Apply. DO NOT ATTEMPT TO MAKE ANY CHANGES HERE.

| Welcome to                       | Financial 20(                 | 00 Training       | Manual - Microsoft Word           | 1                           |              |                   |            |                   | _ 2 ×       |
|----------------------------------|-------------------------------|-------------------|-----------------------------------|-----------------------------|--------------|-------------------|------------|-------------------|-------------|
| : <u>E</u> ile <u>E</u> dit ⊻iew | Insert For                    | mat <u>T</u> ools | Table <u>W</u> indow <u>H</u> elp |                             |              |                   | -          | Type a question h | or help - X |
|                                  |                               | 🖻 💙 🛍             | 1 X 1 2 4 4 - C                   | - 1 📚 😺 💷 📷 🎫 🎫             | 😺 ¶ 75% 💽 🤇  | 🕜   💷 Bead        | -          |                   |             |
| 44 Normal                        | <ul> <li>Times New</li> </ul> | Roman 📼 12        | 2 • B I U 🔳 🗮 🚍 🗄                 |                             | - ab/ - A -  | -                 |            |                   |             |
|                                  |                               | rt Word Field     | Financial 20                      | 00                          |              | Ktan              | 1 3. A .   |                   |             |
|                                  |                               | 1                 | Pile User Preferenc               | e Help                      |              |                   |            |                   |             |
|                                  | Requis                        | ition Work        | Flow                              |                             |              |                   |            |                   | ^           |
|                                  | File Requ                     |                   |                                   |                             |              |                   |            |                   |             |
|                                  | Bequisi                       | C. Approv         | al Path for Requisition No        |                             |              |                   |            |                   |             |
|                                  | 🖃 🔧 Re                        | Sequence          | Position                          | Position Type               | Encumbrance  | Buyer             | PO Creator | en                |             |
| 1                                |                               | 1                 | RHS SECR PRINC KATHY              | 6SECRETARIES                | No           | No                | No         | en                |             |
| -                                |                               | 2                 | ACCT TECH 1                       | 20Accounting tech           | Yes          | No                | No         | en                |             |
|                                  | BU P-                         | 4                 | BUSINESS SECB 1                   | 23BUSINESS OFFICE SECB      | No           | No                | No         |                   |             |
| ÷                                | Net Net                       | 5                 | PURCH MANAGER                     | 24Purchasing                | No           | No                | No         |                   |             |
| :                                | - N/ Ter                      | 6                 | PURCH BUYER BARBIE                | Purchasing Buyer            | No           | Yes               | No         |                   |             |
| 1                                | <b>1</b> 9                    | 7                 | PURCH BUYER BARBIE                | Purchasing Buyer            | No           | No                | Yes        |                   |             |
| 2                                |                               |                   |                                   | Apply Approval Path<br>Done |              | <u>V</u> iew Rule | Dose       |                   |             |
| 1.1                              | Current use                   |                   | 2.0                               |                             |              |                   |            | M //              |             |
| 1                                |                               |                   |                                   |                             |              |                   |            |                   | 0           |
| 9<br>·                           |                               |                   |                                   |                             |              |                   |            |                   | ¥           |
| = G 🗉 🤉 🛱 <                      |                               |                   |                                   |                             | _            |                   |            |                   | >           |
| Draw - D Auto                    | Shapes • \                    |                   |                                   |                             | -            |                   |            |                   |             |
| raye 24 Dec.                     | 24/24                         | MC 1.2            | LINS COLT TRECTTR                 |                             | - Incom      |                   |            |                   | 2:14 PM     |
| start                            | Inbox - f                     | Microso           | 🖉 2 Microsoft O 👻 😽               | 3 F2KMain 🔹 😻 Job In        | iquiry Ver 🎬 | Welcome to Fi     | •••• 🧷 🦉   |                   | Thursday    |

Click OK

| 🖷 Welcome to Financial 2000 Training Manual - M | icrosoft Word                              |                                                |                                                 | <b>.</b> 8 X                 |
|-------------------------------------------------|--------------------------------------------|------------------------------------------------|-------------------------------------------------|------------------------------|
| Eile Edit View Insert Format Tools Table Wind   | łow <u>H</u> elp                           |                                                |                                                 | Type a question for help 👻 🗙 |
| i 🗅 📂 🖬 💪 🚑 I 🛎 🕰 👘 🖤 🏥 I 🛦 🗅 🕰                 | 🍼   🔊 • (* -   😫 🚽                         | 🔟 🗟 🎫 衫 🖓 🦷 75%                                | 🔹 🞯   💷 <u>R</u> ead 🖕                          |                              |
| A Normal - Times New Roman - 12 - B I           |                                            |                                                | - <u>A</u> -                                    |                              |
| 🗋 🗃 💕 📄 📄 🗍 Insert Word Field 🔹 🔛               | Financial 2000                             |                                                | X a   🔍 🥱 🗛                                     |                              |
| L                                               | e User-Preference Help                     |                                                |                                                 | ~                            |
| Requisition WorkFlow                            |                                            |                                                |                                                 |                              |
| File Requisition Reports Utilities Se           | nd Message Help                            |                                                |                                                 |                              |
| Bequisition Workflow                            | Req # Description Typ                      | e Req Date Entered By                          | Requestor Location                              | Status                       |
| E S/ Requisition Inbox                          | 000132 RENTAL/R Ver<br>000318 CNTBCT S Ver | dor 07/01/2006 KATHYB<br>dor 07/01/2006 KATHYB | RIVERA RHS Rediands HS<br>BUITT BHS Bediands HS | Open<br>Open                 |
| - S For Approval                                | 000356 RENTAL/R Ver                        | dor 07/01/2006 KATHY B                         | . BUTT RHS Redlands HS                          | Open                         |
| ■ For Quote/Bid/Info                            | 004131 CONFEREN Ver                        | dor 10/19/2006 KATHY B                         | . ATCHLE RHS Redlands HS                        | Open                         |
| - Sy Requisition In-Process (4)                 |                                            |                                                |                                                 |                              |
|                                                 |                                            |                                                |                                                 |                              |
| System Templates (19)                           |                                            |                                                |                                                 |                              |
| User Templates                                  | WorkFlow                                   |                                                |                                                 |                              |
|                                                 |                                            |                                                |                                                 |                              |
|                                                 | New Sta                                    | RINCIPAL, Chris                                |                                                 |                              |
|                                                 |                                            |                                                |                                                 |                              |
| -                                               |                                            | OK                                             |                                                 |                              |
| 1                                               |                                            |                                                | 1                                               |                              |
| -                                               |                                            |                                                |                                                 |                              |
|                                                 |                                            |                                                |                                                 |                              |
|                                                 |                                            |                                                |                                                 |                              |
| -                                               |                                            |                                                |                                                 |                              |
|                                                 |                                            |                                                |                                                 |                              |
| N                                               |                                            |                                                |                                                 |                              |
| · · ·                                           |                                            |                                                | DUD: 2007.00 10.00.0000                         | 214.04                       |
| Cullent user. NBOTT                             |                                            |                                                | F1701. 2007743 1071372006                       | * 2.14 FM                    |
| m                                               |                                            |                                                |                                                 | •                            |
|                                                 |                                            |                                                |                                                 | 2                            |
| Draw - AutoShapes - X X O A a ??                | a 🗟   🎝 - 🥒 - A - ≡                        |                                                |                                                 |                              |
| Page 24 Sec 1 24/24 At 0.8" Ln 3 Co             | 1 REC TRK EXT OVR                          |                                                |                                                 |                              |
| Start Inbox - Microso 2 Microso                 | aft O 👻 🔥 3 F2KMain                        | + 🥹 Job Inquiry Ver                            | Welcome to Fin 🧪                                | 2:14 PM                      |

### Click OK

Your requisition is now on its way to the principal's office.

Your new requisition will now move to your Requisition in Process workflow. You may view the approval path there.

If you highlight the requisition and right click then select View Approval Path you will see the word "yes". The requisition is in that person's approval workflow.

If you have a rush requisition, you may call each person on the approval path with the requisition number and request they approve and send the requisition forward.

### ATTACHMENTS:

Any attachment you have regarding your order must be sent along the approval path to reach accounting and purchasing prior to your order being placed. Mark the attachment with your requisition number before sending.

### KEEP COPIES FOR YOUR RECORDS.